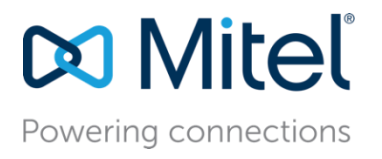

March 3, 2025

# MiVB - Configure MiVoice Business 10.2 for use with phonestar\* SIP Trunking Without MBG

**Description:** This document provides a reference to Mitel Authorized Solutions providers for configuring the Mitel MiVB to connect to phonestar\* SIP Trunking without MBG.

**Environment**: MiVoice Business 10.2 (10.2.0.54), Mitel 69xx/69xxw MiNET 03.00.00.050 and Mitel 69xx/68xx SIP 6.4.0.3022

## NOTICE

The information contained in this document is believed to be accurate in all respects but is not warranted by Mitel Networks<sup>™</sup> Corporation (MITEL<sup>®</sup>). The information is subject to change without notice and should not be construed in any way as a commitment by Mitel or any of its affiliates or subsidiaries. Mitel and its affiliates and subsidiaries assume no responsibility for any errors or omissions in this document. Revisions of this document or new editions of it may be issued to incorporate such changes.

No part of this document can be reproduced or transmitted in any form or by any means electronic or mechanical - for any purpose without written permission from Mitel Networks Corporation.

## TRADEMARKS

Mitel is a trademark of Mitel Networks Corporation.

Windows and Microsoft are trademarks of Microsoft Corporation.

Other product names mentioned in this document may be trademarks of their respective companies and are hereby acknowledged.

Mitel Technical Configuration Notes – Configure MiVoice Business 10.2 for use with phonestar\* SIP Trunking without MBG

March 2025 - HO5481

<sup>®</sup>, <sup>™</sup> Trademark of Mitel Networks Corporation
 © Copyright 2025, Mitel Networks Corporation
 All rights reserved

# Table of Contents

| Interop History                     |
|-------------------------------------|
| Interop Status                      |
| Cofficience & Hendricence Cotice    |
| Software & Hardware Setup           |
| Tested Features                     |
| Device Limitations and Known Issues |
| Network Topology4                   |
| Configuration Notes                 |
| MiVB Configuration Notes5           |
| Glossary                            |

# Overview

This document provides a reference to Mitel Authorized Solutions providers for configuring the Mitel MiVB to connect to phonestar\* SIP Trunking without MBG. The different devices can be configured in various configurations depending on your VoIP solution. This document covers a basic setup with required option setup.

#### **Interop History**

| Version | Date           | Reason                                                 |
|---------|----------------|--------------------------------------------------------|
| 1       | February, 2025 | Initial interop certification of MiVoice Business 10.2 |
|         |                | with phonestar* SIP Trunking without MBG               |

#### **Interop Status**

The Interop of phonestar\* SIP Trunking has been given a Certification status. The phonestar\* will be included in the Mitel Interoperability Reference Guide (IRG). The status of phonestar\* SIP Trunking achieved is:

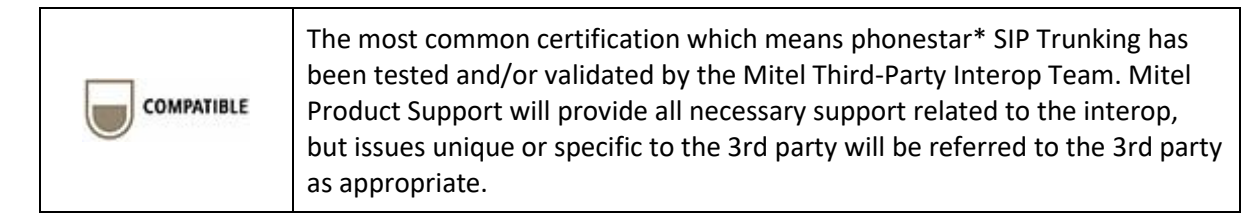

#### Software & Hardware Setup

This was the test setup to generate a basic SIP call between phonestar\* SIP Trunking and the MiVB without MBG.

Note – Although this testing was performed on the below tested variants, the scope of this testing can be extended to other product variants that work with the same firmware. The list of components for which this testing can be considered applicable is given in the "Additional Applicable Variants" column of the following table –

| Manufacturer | Tested Variants  | Software Version | Additional<br>Applicable Variants |
|--------------|------------------|------------------|-----------------------------------|
| Mitel        | MiVoice Business | 10.2 (10.2.0.54) | NA                                |
| Mitel        | 69xx/69xxw MiNET | 03.00.00.050     | NA                                |
| Mitel        | 69xx/68xx SIP    | 6.4.0.3022       | NA                                |

### **Tested Features**

This is an overview of the features tested during the Interop test cycle and not a detailed view of the test cases.

| Feature              | Feature Description                                                                                                    | Issues                |
|----------------------|----------------------------------------------------------------------------------------------------|-----------------------|
| Basic Call           | Making and receiving a call through Service Provider phonestar*<br>and their PSTN gateway, call holding, transferring, conferencing,<br>busy calls, long calls durations    | 1                     |
| Automatic Call       | Making calls to an ACD environment with RAD treatments,                                                                                                    |                       |
| Distribution         | Interflow and Overflow call scenarios and DTMF detection                                                                                                    | -                     |
| DTMF Signal          | Sending DTMF after call setup (i.e. mailbox password)                                                                                                    | <ul> <li>✓</li> </ul> |
| Personal Ring        | Receiving calls through Service Provider phonestar* and their                                                                                                    |                       |
| Groups               | PSTN gateway to a personal ring group. Also moving calls to/from                                                                                                    |                       |
|                      | the prime member and group members                                                                                                    |                       |
| Packetization        | Forcing the Mitel MiVB to stream RTP packets at different intervals, from 10ms to 30ms                                                                                      | ✓                     |
| External Hot Desking | Receiving calls through Service Provider phonestar* and their<br>PSTN gateway to PRG with EHDU. Including moving calls to/from<br>the prime member of the PRG with the EHDU | 1                     |
| Codec                | Different codecs support (G711 and G722)                                                                                                    |                       |
| TLS/SRTP             | Making and receiving calls through Service Provider phonestar* via TLS/SRTP                                                                                                 | 1                     |
| Fax                  | G711 & T.38 Fax Calls                                                                                                    |                       |
| Video                | Making and receiving a call through Service Provider phonestar* with video capable devices                                                                                  | X                     |
| Resiliency           | Fail-over and Fail-back scenarios between MiVB, MBG and the service provider phonestar* SBC setup                                                                           | NA                    |

✓ - No issues found × - Issues found, cannot recommend using △ - Issues found NA – Not Applicable

## Device Limitations and Known Issues

This is a list of problems or unsupported features when phonestar\* SIP Trunk is connected to the MiVB.

| Feature             | Problem Description                                                                                                    |
|---------------------|----------------------------------------------------------------------------------------------------|
| Video Calls         | phonestar* does not support video calling.                                                                                                    |
|                     | <b>Recommendation</b> : Please contact phonestar* support for updates for supporting of the video calling.                                                                                                    |
| Codec (G729)        | phonestar* does not support G729 codec calling.                                                                                                    |
|                     | <b>Recommendation</b> : Please contact phonestar* support for more information on this.                                                                                                    |
| Resiliency          | phonestar* does not support DNS SRV. For redundancy, phonestar*<br>uses a virtual IP concept which failovers to another host.                                                                                                    |
|                     | <b>Recommendation</b> : Please contact phonestar* support for getting more information on this.                                                                                                    |
| Long Duration Calls | The long-duration calls are failing with BYE from phonestar* side after 30mins when enabling session timers on the MiVB and recommending that to disable session timers on the MiVB in order to avoid issues.                                                                                                    |
|                     | <b>Recommendation</b> : Please disable session timer (set value to "0") on the MiVB or contact phonestar* support for more information on this.                                                                                                    |
| Supervised Transfer | In case of incoming PSTN call to Mitel Phone (DID) and Mitel Phone doing the supervised transfer the call to another PSTN user scenario is failing and observed two-way audio issues after the call is transferred over G722/Opus codecs. Hence, please restrict the codec to G711 on the MiVB SIP Peer Profile in order to work successfully.        |
|                     | <b>Recommendation</b> : Please contact phonestar* support for getting more information on this.                                                                                                    |
| Blind Transfer      | In case of incoming PSTN call to Mitel Phone (DID) and Mitel Phone<br>doing the blind transfer the call to another PSTN user scenario is failing<br>and observed two-way audio issues after the call is transferred over<br>G722/Opus codecs. Hence, please restrict the codec to G711 on the<br>MiVB SIP Peer Profile in order to work successfully. |
|                     | <b>Recommendation</b> : Please contact phonestar* support for getting more information on this.                                                                                                    |
| PRACK               | phonestar* does not support PRACK and responding with 420 Bad Extension as Unsupported: 100rel.                                                                                                    |
|                     | <b>Recommendation</b> : Please contact phonestar* support for getting more information on this.                                                                                                    |

# Network Topology

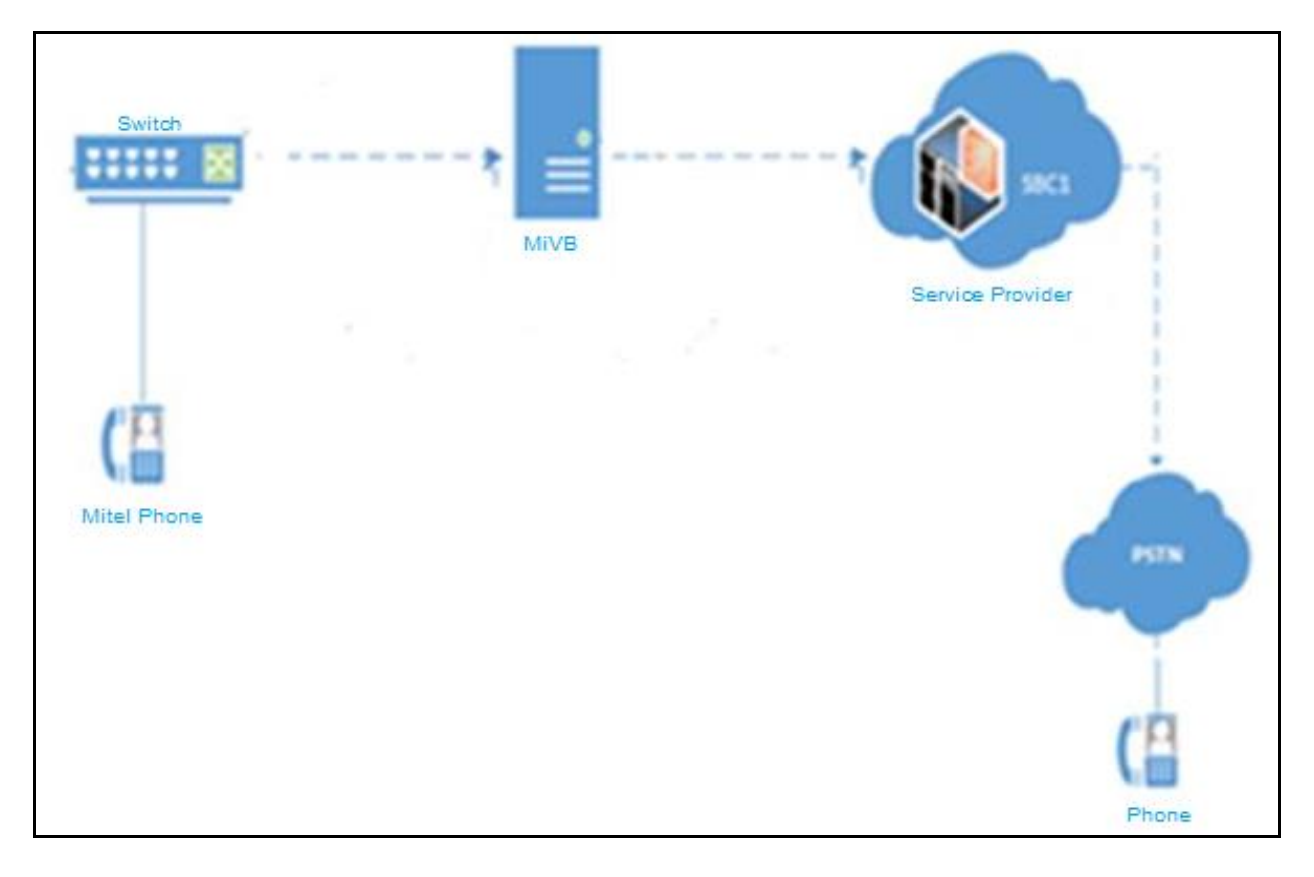

Figure 1 – Network Topology

# **Configuration Notes**

This section is a description of how the SIP interop was configured. These notes should give a guideline how a device can be configured in a customer environment and how phonestar\* SIP Trunking connected with MiVB programming was configured in our test environment.

Disclaimer: Although Mitel has attempted to setup the interop testing facility as closely as possible to a customer premise environment, implementation setup could be different onsite. YOU MUST EXERCISE YOUR OWN DUE DILIGENCE IN REVIEWING, planning, implementing, and testing a customer configuration.

#### **MiVB Configuration Notes**

The following steps show how to program a MiVB to interconnect with phonestar\* with or without an asterisk SIP Trunking without MBG.

#### Configuration Template

A configuration template can be found in the same Mitel Knowledge Management System (KMS) article as this document. The template is a Microsoft Excel spreadsheet (.csv format) **solely** consisting of the SIP Peer profile option settings used during interop testing. All other forms should be programmed as indicated below. Importing the template can save you considerable configuration time and reduce the likelihood of data-entry errors. Refer to the MiVB documentation on how the Import functionality is used.

#### Network Requirements

- There must be adequate bandwidth to support the voice over IP. As a guide, the Ethernet bandwidth is approx. 85 Kb/s per G.711 voice session and 29 Kb/s per G.729 voice session (assumes 20ms packetization). As an example, for 20 simultaneous SIP sessions, the Ethernet bandwidth consumption will be approx. 1.7 Mb/s for G.711 and 0.6Mb/s. Almost all Enterprise LAN networks can support this level of traffic without any special engineering. Please refer to the MiVB Engineering guidelines for further information.
- For high quality voice, the network connectivity must support a voice-quality grade of service (packet loss <1%, jitter < 30ms, one-way delay < 80ms).</li>

#### Assumptions for MiVB Programming

The SIP signaling connection uses UDP on Port 5060.

#### Licensing and Option Selection – SIP Licensing

Ensure that the MiVB is equipped with enough SIP Trunking licenses for the connection to phonestar\* with or without an asterisk SIP Trunking. This can be verified within the License and Option Selection form.

Enter the total number of licenses in the SIP Trunk Licences field. This is the maximum number of SIP trunk sessions that can be configured in the MiVB to be used with all service providers, applications, and SIP trunking devices.

| 🕅 Mitel 🕴 MiVoice                              | e Busir | ness                                               |                 |                   |                   | Node Alarm Status: Cte   | ar 2024-Dec-13 13:40:50 | Ģ                | ?         | ≣ %₀             |      |
|------------------------------------------------|---------|----------------------------------------------------|-----------------|-------------------|-------------------|--------------------------|-------------------------|------------------|-----------|------------------|------|
| Primary                                        | ź≣      | License and Option Selection on Primary            |                 | Search DN 🗸       |                   |                          |                         |                  | Show form | on Not Accessibl | ,e   |
| Licenses                                       |         | Change                                             |                 |                   |                   |                          |                         | Print            | Import    | Export           |      |
| License and Option Selection                   |         | License and Option Selection                       |                 |                   |                   |                          |                         |                  |           |                  |      |
| System Capacity<br>Dimension Selection         |         | Online Licensing with the Application Management C | enter           |                   |                   |                          |                         |                  |           |                  |      |
| Application Group Licensing 🎺                  |         | Application Record ID 47105408                     |                 |                   |                   |                          |                         |                  |           |                  |      |
| LAN/WAN Configuration<br>Voice Network         |         | System Type                                        | License Sharing |                   | Hardware Identi   | fier                     |                         |                  |           |                  |      |
| System Properties                              |         | Enterprise                                         | No              |                   | d5c59edc-f21e-4   | lddb-82f0-8dacb78228cc   |                         |                  |           |                  |      |
| Hardware<br>Trunks                             |         | Licensed Options                                   |                 | l ocally Consumed | Locally Allocated | Available for Allocation | Purchased               | Licenses Allowed | Loc       | al Limits        | ated |
| Users and Devices                              |         | Users                                              |                 |                   |                   |                          |                         |                  |           |                  |      |
| Integrated Directory Services<br>Voice Mail    |         | IP Users                                           |                 | 21                | 510               | 0                        | 510                     | Unrestricted     |           | Yes              |      |
| Call Routing                                   |         | External Hot Desk Users                            |                 | 1                 | 50                | 0                        | 50                      | Unrestricted     |           | Yes              |      |
| Music On Hold<br>Emergency Services Management |         | ACD Active Agents                                  |                 | 0                 | 10                | 0                        | 10                      | Unrestricted     |           | No               |      |
| Property Management                            |         | HTML Applications                                  |                 | 0                 | 500               | 0                        | 500                     | Unrestricted     |           | Yes              |      |
| Maintenance and Diagnostics                    |         | Single Line Users                                  |                 | 0                 | 50                | 0                        | 50                      | Unrestricted     |           | Yes              |      |
|                                                |         | MiVoice Business Console Active Operators          |                 | 0                 | 10                | 0                        | 10                      | Unrestricted     |           | No               |      |
|                                                |         | Multi-device Users                                 |                 | 0                 | 200               | 0                        | 200                     | Unrestricted     |           | Yes              |      |
|                                                |         | Multi-device Suites                                |                 | 0                 | 0                 | 0                        | 0                       | 0                |           | No               |      |
|                                                |         | Messaging                                          |                 |                   |                   |                          |                         |                  |           |                  |      |
|                                                |         | Embedded Voice Mail                                |                 | 22                | 100               | 0                        | 100                     | Unrestricted     |           | Yes              |      |
|                                                |         | Embedded Voice Mail PMS                            |                 | 0                 | No                | 1 3                      |                         | Unrestricted     |           | Yes              |      |
|                                                |         | Trunking / Networking                              |                 |                   |                   |                          |                         |                  |           |                  |      |
|                                                |         | Digital Links                                      |                 | 0                 | 0                 | 2 1                      | w 0                     | Unrestricted     |           | Yes              | _    |
|                                                |         | SIP Trunks                                         |                 | 0                 | 100               | 0                        | 100                     | Unrestricted     |           | Yes              |      |

Figure 2 – License and Option Selection

#### Class of Service Assignment

The Class of Service Options Assignment form is used to create or edit a Class of Service and specify its options. Classes of Service, identified by Class of Service numbers, are referenced in the Trunk Service Assignment form for SIP trunks.

Many different options may be required for your site deployment but ensure that "Public Network Access via DPNSS" Class of Service Option is configured for all devices that make outgoing calls through the SIP trunks in the MiVB.

- Public Network Access via DPNSS set to Yes
- Campon Tone Security/FAX Capable set to Yes

| Mitel   MiVoid                                              | ice Business                                                                        | Node Alarm Status: Clear 2025 Feb 19 07:08:32 |
|-------------------------------------------------------------|-------------------------------------------------------------------------------------|-----------------------------------------------|
| Local_224                                                   | Class of Service Options on Local_224 Search DN V                                   | Sho                                           |
| Licenses                                                    | Change Copy                                                                         | Print.                                        |
| LAN/WAN Configuration<br>Voice Network<br>System Properties | Vage 1 of 11 2 00 to value                                                          |                                               |
| System Settings<br>System Feature Settings                  | Class Of Service Number                                                             | Comment                                       |
| System Options<br>Shared System Options 🛷                   | Central Advanced                                                                    | r nonestar                                    |
| Class of Service Options                                    | Recorded Announcement Device - Advanced                                             | No                                            |
| Class of Restriction Groups 🞺                               | Allow Recall after Transfer                                                         | No                                            |
| System Access Points 🍻<br>Feature Access Codes 🞺            | No Answer Recall Timer                                                              | 17                                            |
| Independent Account Codes 🥔<br>Default Account Codes 📣      | Ringing Line Select Ringing Timer                                                   | No<br>180                                     |
| System Account Codes 🎺<br>System Speed Calls 💣              | SMDR<br>SMDR External                                                               | No                                            |
| Tenants                                                     | SMDR Internal<br>Trunk                                                              | No                                            |
| Traffic Report Options 🎺                                    | ANIDNIS1SDN Number Delivery Trunk DASS II OLIITLI Provided                          | No<br>No                                      |
| Inward Dialing Modification                                 | Public Network Access via DPNSS Public Network To Public Network Connection Allowed | Yes                                           |
| System IP Ports 🧼<br>Location Based Numbers 🖨               | Public Trunk                                                                        | Yes                                           |
| System Administration                                       | Suppress Simulated CCM after ISDN Progress                                          | NO                                            |
| Trunks                                                      | Trunk Calling Party Identification Trunk Flash Allowed                              | Yes No                                        |
| Users and Devices<br>Integrated Directory Services          | Two B-Channel Transfer Allowed<br>Voice Mail                                        | No                                            |
| Voice Mail<br>Call Routing                                  | COV/ONS/E&M Voice Mail Port<br>ONS VMail-Delay Dial Tone Timer                      | No<br>5                                       |

Figure 3 – Class of Service

#### Network Element Assignment

Create a network element for Service Provider phonestar\* with or without an asterisk SIP Trunking. In this example, the soft switch is reachable by an IP Address/FQDN and is defined as "phonestar" in the network element assignment form. **The FQDN or IP addresses of the SIP Peer (Network Element), the External SIP Proxy and Registrar are provided by your service provider**.

If your service provider phonestar\* trusts your network connection by asking for your gateway external IP address, then programming the IP address for the SIP Peer, Outbound Proxy and Registrar is not required for SIP trunk integration. This will need to be verified with your service provider.

| ✓ Network Elements                    |                        |
|---------------------------------------|------------------------|
| Name                                  | Phonestar              |
| Туре                                  | Other 🗸                |
| FQDN or IP Address                    | ps15023ip01.trunk.phor |
| Local                                 | False                  |
| Version                               |                        |
| Zone                                  | 1                      |
| SIP Peer                              |                        |
| SIP Peer Specific                     |                        |
| SIP Peer Transport                    | default 🗸              |
| SIP Peer Port                         | 0                      |
| External SIP Proxy FQDN or IP Address |                        |
| External SIP Proxy Transport          | default 🗸              |
| External SIP Proxy Port               | 0                      |
| SIP Registrar FQDN or IP Address      | ps15023ip01.trunk.phor |
| SIP Registrar Transport               | default 🗸              |
| SIP Registrar Port                    | 0                      |
| SIP Peer Status                       | Auto-Detect/Normal 🗸   |
|                                       | Save Cancel            |

Figure 4 – Network Element Assignment

#### Trunk Attributes

This is configured in the Trunk Attributes form. In this example the Trunk Attributes is defined for Trunk Service Number **1** which will be used to direct incoming calls to an answer point in the Mitel MiVB.

| 🤣 Trunk Attributes                                  |              |
|-----------------------------------------------------|--------------|
| Trunk Service Number                                | 1            |
| Release Link Trunk                                  | No 🗸         |
| Call Recognition Service                            | <b>∽</b> 110 |
| Direct Inward Dialing Service                       | Off<br>On    |
| Caller Based Routing Service                        | Off<br>○ On  |
| Class of Service                                    | 1            |
| Class of Restriction                                | 1            |
| Baud Rate                                           | 300 🗸        |
| Intercept Number                                    | 1            |
| Non-dial In Trunks Answer Point - Day               |              |
| Non-dial In Trunks Answer Point - Night 1           |              |
| Non-dial In Trunks Answer Point - Night 2           |              |
| Dial In Trunks Incoming Digit Modification - Absorb | 0            |
| Dial In Trunks Incoming Digit Modification - Insert |              |
| Dial In Trunks Answer Point                         |              |
| Dial In Trunks Insert Forwarding Information        | ● No ◯ Yes   |
| Trunk Label                                         | Phonestar    |
|                                                     | Save Cancel  |

Figure 5 – Trunk Attributes

#### SIP Peer Profile

The recommended connectivity via SIP trunking does not require additional physical interfaces. IP/Ethernet connectivity is a part of the base MiVB Platform. The SIP Peer Profile should be configured with the following options:

**Network Element:** The selected SIP Peer Profile needs to be associated with previously created "phonestar" Network Element.

**Registration User Name**: Provide SIP trunk user name that given by phonestar.

Address Type: Select IP address.

**Calling Line ID**: The default CPN is applied to all calls unless there is a match in the "Outgoing DID Ranges" of the SIP Peer Profile. Do not use a Default CPN if you want public numbers to be preserved through the SIP interface. Add private numbers into the DID ranges for CPN Substitution form (see DID Ranges for CPN Substitution). Then select the appropriate numbers in the Outgoing DID Ranges in this form (SIP Peer Profile).

Trunk Service Assignment: Enter the trunk service assignment previously configured.

**SMDR**: If Call Detail Records are required for SIP Trunking, the SMDR Tag should be configured (by default there is no SMDR and this field is left blank).

**Maximum Simultaneous Calls**: This entry should be configured to maximum number of SIP trunks provided by Service Provider phonestar\*.

NOTE: Ensure the remaining SIP Peer profile policy options are like the screen capture below.

| ▶ Mitel   MiVoice Business                                                                                              |                                                                                                    | Node Alarm Status: Clear 2025-Feb-19 07:08:32 | □? ॿ १₀ ©                   |
|----------------------------------------------------------------------------------------------------|----------------------------------------------------------------------------------------------------|-----------------------------------------------|-----------------------------|
| Local_224                                                                                                    | SIP Peer Profile on Local 224 Search DN v                                                                                                    |                                               | Show form on Not Accessible |
| Licenses<br>LANWAN Configuration                                                                                        | Add Change Delete SIP Peer Profile                                                                                                    |                                               | Print Import Export Data    |
| Voice Network<br>System Properties<br>Hardware                                                                          | Network Element         SIP Peer Profile Label         Outbound Proxy Server           Phonestar         Phonestar                                 | CPN Restriction Trunk Service No 1            | Session Timer Zone<br>0 1   |
| Trunks<br>Trunk Attributes &                                                                                            | Resc. Call Routing Calling Line ID SDP Options Signaling and Header Manipulation Timers Key Press Event Outgoing DID Ranges SIP Peer Profile Label | Profile Information Phonestar                 |                             |
| IP/XNE I<br>SIP<br>DID Ranges for CPN Substitution                                                                      | Network Element<br>Local Account Information                                                                                                    | Phonestar                                     |                             |
| SIP Peer Profile<br>SIP Peer Profile Assignment by Incoming DID                                                         | Registration User Name Address Type Address Type                                                                                                   | 1502301<br>IP Address: 115.110.136.86         |                             |
| SIP Peer Profile Called Party Inward Dialing Modification<br>SIP Peer Profile Calling Party Inward Dialing Modification | Instructione Restriction Maximum Simultaneous Calls                                                                                                | 1 20                                          |                             |
| SIP Peer Profile Called Party Outward Dialing Modification<br>URI/Number Translation                                    | Minimum Reserved Call Licenses<br>Outbound Proxy Server                                                                                            | 0                                             |                             |
| Users and Devices<br>Integrated Directory Services                                                                      | SMOR Tag<br>Trunk Service                                                                                                    | 0                                             |                             |
| Call Routing                                                                                                    | Zone Authentication Options                                                                                                    | 1                                             | 1                           |
| Music On Hold<br>Emergency Services Management<br>Property Management                                                   | User Name Pessword Comm Password                                                                                                    | 1502301                                       |                             |
| Maintenance and Diagnostics                                                                                             | Authentication Option for Incoming Calls<br>Subscription User Name                                                                                 | No Authentication                             | 1                           |
|                                                                                                    | Subscription Password Subscription Confirm Password Gateware Oncions                                                                               | ******                                        |                             |
|                                                                                                    | Digital Trunk Licenses<br>Maximum Digital/Analog Channels                                                                                          | 0                                             |                             |

Figure 6 – SIP Peer Profile Assignment - Basic

| Basic | Call Routing   | Calling Line ID  | SDP Options     | Signaling and Header Manipulation | Timers | Key Press Event | Outgoing DID Ranges | Profile Information |     |
|-------|----------------|------------------|-----------------|-----------------------------------|--------|-----------------|---------------------|---------------------|-----|
| Alte  | rnate Destinat | ion Domain Enal  | bled            |                                   |        |                 |                     | ,                   | No  |
| Alte  | mate Destinat  | ion Domain FQD   | N or IP Address | 5                                 |        |                 |                     |                     |     |
| Ena   | ble Special Re | invite Collision | Handling        |                                   |        |                 |                     | •                   | No  |
| Onl   | y Allow Outgo  | ng Calls         |                 |                                   |        |                 |                     | ٨                   | No  |
| Priv  | ate SIP Trunk  |                  |                 |                                   |        |                 |                     | ١                   | No  |
| Rej   | ect Incoming A | nonymous Calls   |                 |                                   |        |                 |                     | ١                   | No  |
| Rer   | oute Incoming  | Calls With 486 F | Responses Whe   | n Trunks Are Congested            |        |                 |                     | ٨                   | No  |
| Rer   | oute Outgoing  | Calls On 500 Re  | sponses         |                                   |        |                 |                     | Ν                   | No  |
| Rot   | te Call Using  | -Called-Party-ID | (if present)    |                                   |        |                 |                     | Y                   | Yes |
| Rou   | ite Call Using | o Header         |                 |                                   |        |                 |                     | ١                   | No  |

Figure 7 – SIP Peer Profile Assignment - Call Routing

| Basic | Call Routing    | Calling Line ID  | SDP Options     | Signaling and Header Manipulation | Timers | Key Press Event | Outgoing DID Ranges | Profile Information |   |
|-------|-----------------|------------------|-----------------|-----------------------------------|--------|-----------------|---------------------|---------------------|---|
| Def   | ault CPN        |                  |                 |                                   |        |                 |                     |                     |   |
| Def   | ault CPN Name   | e                |                 |                                   |        |                 |                     |                     |   |
| CP    | Restriction     |                  |                 |                                   |        |                 |                     |                     | 1 |
| Ov    | erride From He  | ader with Defaul | t CPN           |                                   |        |                 |                     |                     | 1 |
| Pul   | lic Calling Par | ty Number Pass   | hrough          |                                   |        |                 |                     |                     | 1 |
| Str   | p PNI           |                  |                 |                                   |        |                 |                     |                     | 1 |
| Use   | Diverting Par   | ty Number as Ca  | lling Party Num | ber                               |        |                 |                     |                     | ħ |
| Use   | Original Calli  | ng Party Number  | If Available    |                                   |        |                 |                     |                     | 1 |
|       |                 |                  |                 |                                   |        |                 |                     |                     |   |

Figure 8 – SIP Peer Profile Assignment - Calling Line ID

| Basi | Call Routing      | Calling Line ID     | SDP Options      | Signaling and Header Manipulation | Timers | Key Press Event | Outgoing DID Ranges | Profile Information |                |
|------|-------------------|---------------------|------------------|-----------------------------------|--------|-----------------|---------------------|---------------------|----------------|
| А    | low Peer To Use   | Multiple Active I   | M-Lines          |                                   |        |                 |                     |                     | Yes            |
| A    | low Using UPDA    | TE For Early Me     | dia Renegotiatio | on                                |        |                 |                     |                     | No             |
| A    | oid Signaling H   | old to the Peer     |                  |                                   |        |                 |                     |                     | Yes            |
| A    | /P Only Peer      |                     |                  |                                   |        |                 |                     |                     | Yes            |
| E    | able Mitel Prop   | ietary SDP          |                  |                                   |        |                 |                     |                     | No             |
| F    | rce sending SD    | P in initial Invite | message          |                                   |        |                 |                     |                     | Yes            |
| F    | rce sending SD    | P in initial Invite | - Early Answer   |                                   |        |                 |                     |                     | No             |
| Ig   | nore SDP Answe    | rs in Provisional   | l Responses      |                                   |        |                 |                     |                     | Yes            |
| IP   | Media Default     |                     |                  |                                   |        |                 |                     |                     | ipv4           |
| L    | mit to one Offer/ | Answer per INVI     | TE               |                                   |        |                 |                     |                     | Yes            |
| N    | AT Keepalive      |                     |                  |                                   |        |                 |                     |                     | Yes            |
| P    | event Codec Se    | ection on Answe     | er.              |                                   |        |                 |                     |                     | No             |
| P    | event the Use of  | IP Address 0.0.0    | 0.0 in SDP Mess  | ages                              |        |                 |                     |                     | Yes            |
| R    | ject Call withou  | t telephone-even    | t payload        |                                   |        |                 |                     |                     | No             |
| R    | enegotiate SDP 1  | o Enforce Symm      | netric Codec     |                                   |        |                 |                     |                     | No             |
| R    | peat SDP Answ     | er If Duplicate Of  | fer Is Received  |                                   |        |                 |                     |                     | No             |
| R    | strict Audio Co   | lec                 |                  |                                   |        |                 |                     |                     | No Restriction |
| R    | P Packetization   | Rate Override       |                  |                                   |        |                 |                     |                     | No             |
| R    | P Packetization   | Rate                |                  |                                   |        |                 |                     |                     | 20ms           |
| S    | ecial handling o  | f Offers in 2XX r   | esponses (INVI   | TE)                               |        |                 |                     |                     | No             |
| S    | ppress Use of S   | DP Inactive Med     | ia Streams       |                                   |        |                 |                     |                     | Yes            |

Figure 9 – SIP Peer Profile Assignment - SDP Options

| Basi | c Call Routing     | Calling Line ID     | SDP Options     | Signaling and Header Manipulation | Timers | Key Press Event | Outgoing DID Ranges | Profile Information |                |           |
|------|--------------------|---------------------|-----------------|-----------------------------------|--------|-----------------|---------------------|---------------------|----------------|-----------|
| Т    | runk Group Lab     | el                  |                 |                                   |        |                 |                     |                     |                |           |
| A    | llow Display Up    | date                |                 |                                   |        |                 |                     |                     | No             |           |
| В    | uild Contact Us    | ing Request URI     | Address         |                                   |        |                 |                     |                     | No             |           |
| D    | e-register Using   | Contact Addres      | s not *         |                                   |        |                 |                     |                     | Yes            |           |
| D    | isable Reliable    | Provisional Resp    | onses           |                                   |        |                 |                     |                     | No             |           |
| D    | isable Use of U    | ser-Agent and Se    | rver Headers    |                                   |        |                 |                     |                     | No             |           |
| D    | iscard Received    | I P-Asserted-Iden   | tity Headers    |                                   |        |                 |                     |                     | No             |           |
| D    | omain for Trunk    | Context             |                 |                                   |        |                 |                     |                     |                |           |
| E    | mergency Call I    | Headers             |                 |                                   |        |                 |                     |                     | CESID in From, | [and PAI] |
| E    | .164: Enable se    | nding '+'           |                 |                                   |        |                 |                     |                     | Yes            |           |
| E    | .164: Add '+' if o | ligit length > N di | gits            |                                   |        |                 |                     |                     | 0              |           |
| E    | .164: Do not ad    | d '+' to Emergenc   | y Called Party  |                                   |        |                 |                     |                     | No             |           |
| E    | .164: Do not ad    | d '+' to Called Par | ty              |                                   |        |                 |                     |                     | No             |           |
| F    | orce Max-Forwa     | rd: 70 on Outgoir   | ng Calls        |                                   |        |                 |                     |                     | No             |           |
| If   | TLS use 'sips:'    | Scheme              |                 |                                   |        |                 |                     |                     | No             |           |
| 10   | nore Incoming      | Loose Routing In    | dication        |                                   |        |                 |                     |                     | No             |           |
| Ir   | clude Diversion    | Header for EHD      | U               |                                   |        |                 |                     |                     | No             |           |
| N    | ode for Out-of-    | Band DTMF           |                 |                                   |        |                 |                     |                     | RFC 4733 DTM   | IF        |
| N    | ultilingual Nam    | e Display           |                 |                                   |        |                 |                     |                     | No             |           |
| 0    | nly use SDP to     | decide 180 or 183   | \$              |                                   |        |                 |                     |                     | Yes            |           |
| Р    | refer From Head    | der for Caller ID   |                 |                                   |        |                 |                     |                     | No             |           |
| Q    | .850 Reason He     | aders               |                 |                                   |        |                 |                     |                     | No             |           |
| R    | equire Reliable    | Provisional Resp    | onses on Outg   | oing Calls                        |        |                 |                     |                     | No             |           |
| S    | uppress Incomi     | ng Name             |                 |                                   |        |                 |                     |                     | No             |           |
| 5    | uppress Redire     | ction Headers       |                 |                                   |        |                 |                     |                     | No             |           |
| U    | se Fixed Retry     | Time for 491        |                 |                                   |        |                 |                     |                     | No             |           |
| U    | se Privacy: non    | e                   |                 |                                   |        |                 |                     |                     | No             |           |
| Us   | e Privacy: non     | e                   |                 |                                   |        |                 |                     |                     |                | No        |
| Us   | e P-Asserted I     | dentity Header      |                 |                                   |        |                 |                     |                     |                | Yes       |
| Us   | e P-Asserted I     | dentity for Billin  | g               |                                   |        |                 |                     |                     |                | No        |
| Us   | e P-Call-Leg-I     | ) Header            |                 |                                   |        |                 |                     |                     |                | No        |
| Us   | e P-Early-Med      | ia Header           |                 |                                   |        |                 |                     |                     |                | No        |
| Us   | e P-Preferred I    | dentity Header      |                 |                                   |        |                 |                     |                     |                | No        |
| Us   | e Restricted C     | haracter Set Fo     | r Authenticatio | on                                |        |                 |                     |                     |                | No        |
| Us   | e To Address i     | n From Header       | on Outgoing (   | Calls                             |        |                 |                     |                     |                | No        |
| Us   | e user-phone       |                     |                 |                                   |        |                 |                     |                     |                | No        |
| Us   | e user=phone       | for Diversion H     | eader           |                                   |        |                 |                     |                     |                | No        |
| Us   | er-Defined Hea     | ader Name           |                 |                                   |        |                 |                     |                     |                |           |
| Us   | er-Defined Hea     | der Value           |                 |                                   |        |                 |                     |                     |                |           |

Figure 10 – SIP Peer Profile Assignment - Signaling and Header Manipulation

| Basic | Call Routing     | Calling Line ID  | SDP Options | Signaling and Header Manipulation | Timers | Key Press Event | Outgoing DID Ranges | Profile Information |      |
|-------|------------------|------------------|-------------|-----------------------------------|--------|-----------------|---------------------|---------------------|------|
| Ke    | ep-Alive (OPTIC  | ONS) Period      |             |                                   |        |                 |                     |                     | 120  |
| Re    | gistration Perio | d                |             |                                   |        |                 |                     |                     | 3600 |
| Re    | gistration Perio | d Refresh (%)    |             |                                   |        |                 |                     |                     | 50   |
| Re    | gistration Maxi  | mum Timeout      |             |                                   |        |                 |                     |                     | 90   |
| Se    | ssion Timer      |                  |             |                                   |        |                 |                     |                     | 0    |
| Se    | ssion Timer: Lo  | cal as Refresher |             |                                   |        |                 |                     |                     | No   |
| Su    | bscription Peri  | bd               |             |                                   |        |                 |                     |                     | 3600 |
| Su    | bscription Peri  | od Minimum       |             |                                   |        |                 |                     |                     | 300  |
| Su    | bscription Peri  | od Refresh (%)   |             |                                   |        |                 |                     |                     | 80   |
|       |                  |                  |             |                                   |        |                 |                     |                     |      |

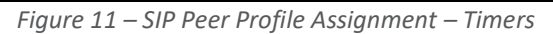

| Basic | Call Routing   | Calling Line ID   | SDP Options      | Signaling and Header Manipulation | Timers | Key Press Event | Outgoing DID Ranges | Profile Information |  |         |
|-------|----------------|-------------------|------------------|-----------------------------------|--------|-----------------|---------------------|---------------------|--|---------|
| Alle  | w Inc Subscrip | tions for Local [ | Digit Monitoring | 1                                 |        |                 |                     |                     |  | No      |
| Alle  | ow Out Subscri | ptions for Remo   | e Digit Monitor  | ing                               |        |                 |                     |                     |  | No      |
| For   | ce Out Subscri | ptions for Remo   | te Digit Monitor | ing                               |        |                 |                     |                     |  | No      |
| Re    | quest Outboun  | I Proxy to Handle | e Out Subscrip   | tions                             |        |                 |                     |                     |  | No      |
| KP    | ML Transport   |                   |                  |                                   |        |                 |                     |                     |  | default |
| KP    | ML Port        |                   |                  |                                   |        |                 |                     |                     |  | 0       |

Figure 12 – SIP Peer Profile Assignment - Key Press Event

| Basi | c Call Routing | Calling Line ID | SDP Options | Signaling and Header Manipulation | Timers | Key Press Event | Outgoing DID Ranges | Profile Information |
|------|----------------|-----------------|-------------|-----------------------------------|--------|-----------------|---------------------|---------------------|
|      |                |                 |             |                                   |        |                 |                     | Update              |
| In   | dex            |                 |             | DID Range                         |        |                 | CPN                 | Substitution        |

*Figure 13 – SIP Peer Profile Assignment - Outgoing DID Ranges* 

| Basic | Call Routing    | Calling Line ID | SDP Options | Signaling and Header Manipulation | Timers | Key Press Event | Outgoing DID Ranges | Profile Information |
|-------|-----------------|-----------------|-------------|-----------------------------------|--------|-----------------|---------------------|---------------------|
| Cre   | ator            |                 |             |                                   |        |                 |                     |                     |
| Dat   | e Created       |                 |             |                                   |        |                 |                     |                     |
| Cre   | ated with Vere  | ion             |             |                                   |        |                 |                     |                     |
| - Cie | aleu with versi | on              |             |                                   |        |                 |                     |                     |
| 501   | vice Provider   |                 |             |                                   |        |                 |                     |                     |
| Ver   | dor Notes       |                 |             |                                   |        |                 |                     |                     |

Figure 14 – SIP Peer Profile Assignment - Profile Information

#### SIP Peer Profile Assignment by Incoming DID

This form is used to associate DID range numbers from Service Provider phonestar\* with or without an asterisk SIP trunk to a particular SIP Peer profile. The configured settings here help matching the incoming DID numbers with the SIP Peer Profile when call is arriving from anonymous caller. Enter one or more telephone numbers. The maximum number of digits per telephone number is 26. You can enter a mix of ranges and single numbers (for example, "41445896887,41916896751"). The entire field width is limited to 60 characters.

Use a comma to separate telephone numbers and ranges. Use a dash (-) to indicate a range of telephone numbers. The first and last characters cannot be a comma or a dash. If the numbers do not fit within the 60 characters maximum, you can create a new entry for the same profile.

| Mitel   MiVoice Busine                                                                                   | ess |                                                          | Node Alarm Status: Clear 2025-Feb-19 07 | 08:32       | D     | ?         |          | ۶ <sub>®</sub> | 1      | Đ       |
|----------------------------------------------------------------------------------------------------|-----|----------------------------------------------------------|-----------------------------------------|-------------|-------|-----------|----------|----------------|--------|---------|
| Local_224                                                                                                | S   | SIP Peer Profile Assignment by Incoming DID on Local_224 | earch DN 🗸                              |             | Sho   | v form on | Not Acce | ssible         | ¥ 60   | Ŧ       |
| Licenses                                                                                                 | Î   | Add Change Delete                                        |                                         |             | Print | Impo      | rt E     | xport          | Data R | tefresh |
| Voice Network<br>System Properties                                                                       |     | Incoming DID Range                                       | SIP Peer Profile Label Phonestar        |             | _     | _         | Commer   | nt             | _      | _       |
| Hardware Trunks Trunk Attributes                                                                         | Ī   | Incoming DID Range                                       |                                         | 41445896887 |       |           |          | ST.            |        | _       |
| IP/XNET<br>SIP                                                                                           |     | Comment                                                  |                                         | Phonestar   |       |           |          |                |        |         |
| DID Ranges for CPN Substitution<br>SIP Peer Profile                                                      |     |                                                          |                                         |             |       |           |          |                |        |         |
| SIP Peer Profile Assignment by Incoming DID<br>SIP Peer Profile Called Party Inward Dialing Modification | on  |                                                          |                                         |             |       |           |          |                |        |         |
| SIP Peer Profile Calling Party Inward Dialing Modificat                                                  | ion |                                                          |                                         |             |       |           |          |                |        |         |

Figure 15 – SIP Peer Profile Assignment by Incoming DID

## ARS Digit Modification Plans

Ensure that Digit Modification for outgoing calls on the SIP trunk to phonestar\* SIP Trunking absorbs or injects additional digits according to your dialling plan. In this example, we will be absorbing 3 digits.

| 🕅 Mitel 🕴 MiVoic                   | e Business |                           |                  |                     | Node Alarm Status: | Clear 2025-Feb-19     |
|------------------------------------|------------|---------------------------|------------------|---------------------|--------------------|-----------------------|
| Local_224                          | ARS D      | git Modification Plans or | Local_224        | Search DN           | ,                  |                       |
| Licenses                           | Cha        | nge Change Page           | Change All Clear | l                   |                    |                       |
| LAN/WAN Configuration              |            | Page 1 of 55 >            | Go to            | Value               | Go                 |                       |
| Voice Network<br>System Properties | 🥔 A        | RS Digit Modificatio      | on Plans         |                     |                    |                       |
| Hardware                           | Digit      | Modification Number       | Number           | of Digits to Absorb |                    | Digits to be Inserted |
| Trunks                             | 1          |                           | 3                |                     |                    |                       |
| Users and Devices                  | 2          |                           | 0                |                     |                    |                       |
| Integrated Directory Services      | 3          |                           | 0                |                     |                    |                       |
| Voice Mail                         | 4          |                           | 0                |                     |                    |                       |
| Call Routing                       | 5          |                           | 0                |                     |                    |                       |
| ARS Call Progress Tone Detection   | 6          |                           | 0                |                     |                    |                       |
| ARS Digit Modification Plans       | 7          |                           | 0                |                     |                    |                       |
| ARS Maximum Dialed Digits 🥔        | 8          |                           | 0                |                     |                    |                       |
| ARS Routes                         | 9          |                           | 0                |                     |                    |                       |

*Figure 16 – Digit Modification Assignment* 

#### ARS Routes

Create a route for SIP trunks connecting a trunk to phonestar\* with or without an asterisk SIP Trunking. In this example, the SIP trunk is assigned to Route Number **1**. Choose SIP Trunk as a routing medium and choose the SIP Peer Profile and Digit Modification entry created earlier.

| Mitel   MiVoice Busir                                                | Node Alarm Status:                                               |  |  |  |  |  |  |  |
|----------------------------------------------------------------------|------------------------------------------------------------------|--|--|--|--|--|--|--|
| Local_224                                                            | ARS Routes on Local_224 Search DN V                              |  |  |  |  |  |  |  |
| Licenses<br>LAN/WAN Configuration                                    | Change Change All Clear Change Change                            |  |  |  |  |  |  |  |
| Voice Network<br>System Properties                                   | ARS Routes                                                       |  |  |  |  |  |  |  |
| Hardware                                                             | Route Number     1       Routing Medium     SIP Trunk            |  |  |  |  |  |  |  |
| Users and Devices                                                    | Trunk Group Number                                               |  |  |  |  |  |  |  |
| Voice Mail                                                           | PBX Number / Cluster Element ID                                  |  |  |  |  |  |  |  |
| Call Routing<br>Automatic Route Selection (ARS)                      | COR Group Number 1                                               |  |  |  |  |  |  |  |
| ARS Call Progress Tone Detection 🎺<br>ARS Digit Modification Plans 🞺 | Digits Before Outpulsing                                         |  |  |  |  |  |  |  |
| ARS Maximum Dialed Digits 💣                                          | Route Type     PSTN Access Via DPNSS ▼       Compression     Off |  |  |  |  |  |  |  |
| ARS Route Lists ARS Route Plans                                      |                                                                  |  |  |  |  |  |  |  |
| ARS Digits Dialed                                                    | Save Cancel                                                      |  |  |  |  |  |  |  |

Figure 17 – SIP Trunk Route Assignment

#### ARS Digits Dialed

ARS initiates the routing of SIP trunk calls when certain digits are dialed from a station. In this example, when a user dials 111918123347168, the call will be routed to phonestar\* SIP Trunking.

| Mitel MiVoice Busin                | ess                 |                            |                        |                      | Node Alarm Statu: |
|------------------------------------|---------------------|----------------------------|------------------------|----------------------|-------------------|
| Local_224                          | ARS Digits Dialec   | d on Local_224             |                        | Search DN 🗸          | ]                 |
|                                    | Change              |                            |                        |                      |                   |
| Licenses                           | Change Range        | e Programming - AR         | S Digits Dialed        | Help                 |                   |
| Voice Network                      | This form allows yo | ou to change one or more r | ecords, starting at th | ne following record: |                   |
| System Properties                  | Digits Dialed N     | lumber of Digits to Follow | Termination Type       | Termination Number   |                   |
| Trunks                             | 111 U               | Inknown                    | Route                  | 1                    |                   |
| Users and Devices                  |                     |                            |                        |                      | 1                 |
| Integrated Directory Services      | 1. Enter the numb   | ber of records to change:  | 1                      |                      |                   |
| Voice Mail                         | 2. Define the Cha   | ange Range Programming I   | Pattern:               |                      |                   |
| Call Routing                       | Field Name          | Change                     | Value to char          | ige Incre            | ment by           |
| Automatic Route Selection (ARS)    | Digits Dialed       | Change to                  | × 111                  |                      |                   |
| ARS Call Progress Tone Detection 🥔 | Number of Digit     | s to Follow                |                        |                      |                   |
| ARS Digit Modification Plans       |                     |                            |                        |                      |                   |
| ARS Maximum Dialed Digits 🛹        | Termination Typ     | Change to                  | ✓ Route ✓              | -                    |                   |
| ARS Routes                         | Termination Nur     | mber Change to             | √ 1                    |                      |                   |
| ARS Route Lists                    | 4                   |                            |                        |                      | ×                 |
| ARS Route Plans                    |                     |                            |                        | Preview Save         | Cancel            |
| ARS Digits Dialed                  |                     |                            |                        |                      |                   |

Figure 18 – ARS Digit Dialed Assignment

<u>Note</u> – This configuration is just a reference. Customers can always change the configuration according to their requirements. If any customization is required, the customer should refer to the product guides which provides detailed information.

#### Fax Configuration

Service Provider phonestar\* with or without an asterisk uses the inter-zone FAX profile. This form allows you to define the settings for FAX communication over the IP network. You can modify the default settings for the:

- Inter-zone FAX profile: defines the FAX settings between different zones in the network. There is only one Inter-zone FAX profile; it applies to all inter-zone FAX communication. It defaults to V.29, 7200bps. It defines the settings for FAX Relay (T.38) FAX communication.
- Intra-zone FAX profile: defines the FAX settings within each zone in the network.
  - Profile 1 defines the settings for G.711 pass through communication.
  - Profile 2 to 64 define the settings for FAX Relay (T.38) FAX communication.
  - All zones default to G.711 pass through communication (Profile 1).

| 🕅 Mitel 🕴 міve                               | oice Bu | siness                                        | Node                            | e Alarm Status: Clear 2025-Feb-19 07:08:32 | D                 | ? 🗉             | ୵ୢୄଡ଼         | ③ ₽                  |
|----------------------------------------------|---------|-----------------------------------------------|---------------------------------|--------------------------------------------|-------------------|-----------------|---------------|----------------------|
| Local_224                                    | ź       | Fax Service Profiles on Local_224             | Search DN 🗸                     |                                            | Show              | form on Not Acc | cessible      | <b>~</b> Go <b>†</b> |
| Licenses                                     | Î       | Change                                        |                                 |                                            | Print             | Import          | Export        | Data Refresh         |
| LAN/WAN Configuration                        |         | 🗳 Inter-Zone Fax Profile                      |                                 |                                            |                   |                 |               |                      |
| Network Elements 🎺                           |         | Maximum Fax Rate                              |                                 | 14400 (V.17,                               | 14400bps)         |                 |               |                      |
| Cluster Elements 🧬<br>Analog Gateway Servers |         | High Speed Redundancy<br>Low Speed Redundancy |                                 | 1                                          |                   |                 |               |                      |
| Admin Groups<br>Fax Service Profiles 🖨       |         | Error Correction Mode (ECM)                   |                                 | Disabled                                   |                   |                 |               |                      |
| Fax Advanced Settings                        |         |                                               | . Mahar                         |                                            |                   |                 |               |                      |
| Network Zone Topology 💉                      |         | Page 1 or / So to                             | Value                           | Go Change Member Chang                     | ge Page Members   | Change All M    | Members       | Clear Member         |
| Codec Settings                               |         | 💉 Intra-Zone Fax Service Profiles             |                                 |                                            |                   |                 |               |                      |
| Mass Audio Notification 47                   | _       | Profile Maximum Fax Rate High Speed           | Redundancy Low Speed Redundancy | Error Correction Mode NSF Override         | NSF Vendor Code \ | Value NSF Co    | ountry Code V | alue Label           |
| Hardware<br>Trunks                           |         | 1<br>2 14400 (V.17, 14400bps) 1               | - 3                             | Disabled Disabled                          | -                 | -               |               | G.711<br>T.38        |
| Users and Devices                            | _       | 3 .                                           |                                 |                                            |                   |                 |               |                      |

Figure 19 - Fax Configuration

# Glossary

| MiVoice Business            | MiVB  |
|-----------------------------|-------|
| MiNET Interface             | MINET |
| Mitel Solutions Alliance    | MSA   |
| Knowledge Management System | KMS   |
| Class of Service            | COS   |
| Automatic Route Selection   | ARS   |
| Personal Ring Group         | PRG   |
| External Hot Desk User      | EHDU  |
| Automatic Call Distribution | ACD   |